## Инструкция по модернизации микропрограммы IP видеокамер ST

Предупреждение: в случае ошибочных действий пользователя или нарушения требований настоящей инструкции, модернизация микропрограммы может привести к выходу из строя видеокамеры и лишению гарантии. Данная операция должна выполнятся только в случае острой необходимости квалифицированными специалистами.

Для модернизации микропрограммы необходимо подключить видеокамеру к персональному компьютеру, используя программу Smart Client или WEB браузер IE (мы настоятельно рекомендуем использовать программу SmartClient).

Воспользовавшись окном поиска, выберите необходимую видеокамеру и нажмите «Вход».

| MAX & DO | 98.    |                                                                                                    |               |                |              |
|----------|--------|----------------------------------------------------------------------------------------------------|---------------|----------------|--------------|
| Opena -  |        |                                                                                                    |               |                |              |
| Havep    | 19     | на устрайства                                                                                                    | IP-адрес      | Порт           | - 2          |
| 1        | 10     | /R                                                                                                    | 192.368.4.370 | 9000           |              |
| 2        | 0      | erhiefa                                                                                                    | 192.368.4.100 | 9000           |              |
| 2        | 9      | NIP_DAST                                                                                                    | 192.368.4.388 | 9000           |              |
| 12       |        | PTHESE<br>Control of Control of Cont | 192.188.4.185 | 9000           |              |
| 18       |        | COLOR.                                                                                                    | 11            |                | 1.4          |
|          |        |                                                                                                    |               | 0              | anca -       |
| 8104     |        |                                                                                                    |               |                |              |
|          | PENDIN | IP-MDHC                                                                                                    | Tain namasa   | W OCHOBH,      | C Bropochen. |
|          | Pagec  | 192 168.4 189                                                                                                    | Raw           | and the second |              |
|          | Ropt   | 9000                                                                                                    |               |                |              |
|          | the    | admin.                                                                                                    |               |                |              |
|          | tupone |                                                                                                    |               |                |              |
|          |        |                                                                                                    |               |                |              |
|          |        |                                                                                                    | Bang          | 01             | U248         |

1. Находясь в Web интерфейсе видеокамеры, выберите вкладку

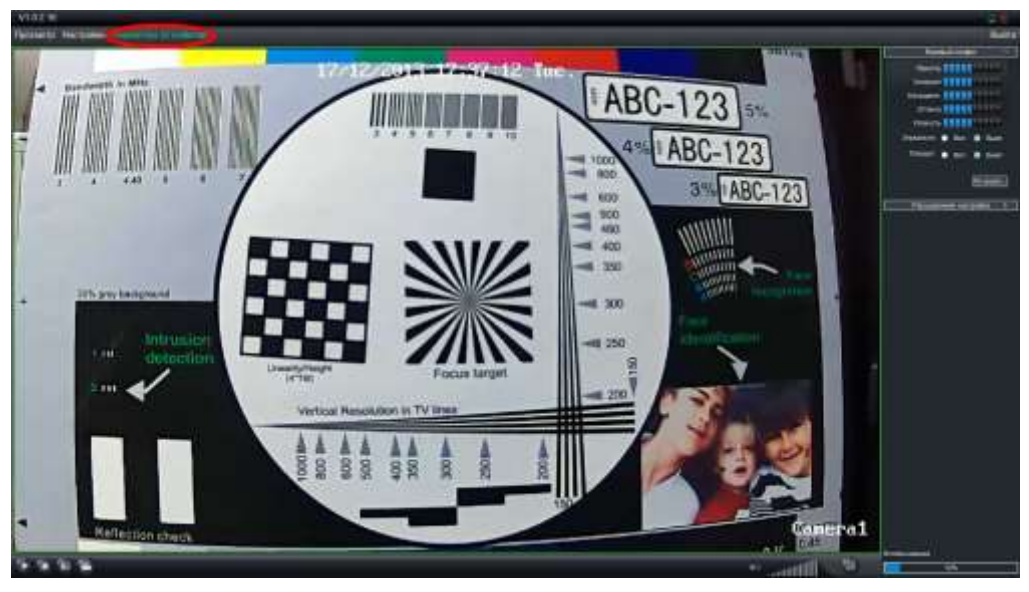

«Параметры устройства».

2. В открывшемся окне выберите пункт «СИСТЕМА»

| Параметры устройства                                                                 | A DESCRIPTION OF THE OWNER.                 |                 |     | 2         |
|--------------------------------------------------------------------------------------|---------------------------------------------|-----------------|-----|-----------|
| Настройки OSD<br>Настройки кодирования<br>⊕ Сеть                                     | Настройки OSD                               | Camerat         |     |           |
| на превога<br>хориение<br>Система                                                    | № 1 имя камеры<br>Положение OSD-меню        | Прав. ниж.      | 87. |           |
| — <del>Оощле</del><br>— Информация о системе<br>— Обслуживание                       | Показать отметку времени Положение OSD-меню | Сверху в центре |     |           |
| <ul> <li>Мониторинг</li> <li>Эправление пользователями</li> <li>Выключить</li> </ul> | Маска приватности                           | Настройка       |     |           |
|                                                                                      |                                             |                 |     | Применить |
|                                                                                      |                                             |                 |     |           |
|                                                                                      |                                             |                 |     |           |
|                                                                                      |                                             |                 |     |           |
|                                                                                      |                                             |                 |     |           |
|                                                                                      |                                             |                 |     |           |
| e +                                                                                  |                                             |                 |     |           |

3. Нажмите «ОБСЛУЖИВАНИЕ» и в открывшемся окне нажмите кнопку «Обновление»

| — Настройки OSD                                           |                    |                    |
|-----------------------------------------------------------|--------------------|--------------------|
| Настройки кодирования                                     | Обслуживание       |                    |
| € Сеть                                                    | Автоперезагрузка   |                    |
|                                                           | Время перезагрузки | Каждое воскресенье |
| Обслуживание<br>Мониторич<br>В- Управление пользователями | Обновление ПО      | Обновление         |
| Выключить                                                 | По умолчанию       | Восстановить       |
|                                                           | Параметры          | Экспорт/импорт     |
|                                                           |                    | Применить          |
|                                                           |                    |                    |
|                                                           |                    |                    |
|                                                           |                    |                    |
|                                                           |                    |                    |
|                                                           |                    |                    |

4. Нажмите кнопку «Обзор» и выберите файл прошивки

| Параметры устройства                                                                                                    |                                                                                                  |
|----------------------------------------------------------------------------------------------------|--------------------------------------------------------------------------------------------------|
| Настройки OSD<br>Настройки кодирования<br>⊕-Сеть<br>⊕-Тревога<br>⊕-Хранение                                                                                           | Обслуживание<br>Автоперезагрузка                                                                 |
| <ul> <li>Система</li> <li>Общие</li> <li>Информация о систем</li> <li>Обслуживание</li> <li>Мониторинг</li> <li>Этравление пользователя</li> <li>Выключить</li> </ul> | Обновление Обновление файла конфигурации Путь Обновление Обновление Обновление Обновление Отмена |
| <                                                                                                    |                                                                                                  |

## 5. нажмите кнопку «Обновление»

| Параметры устройства                                                                                                    |                                                                                                    |           | x |
|----------------------------------------------------------------------------------------------------|----------------------------------------------------------------------------------------------------|-----------|---|
| Параметры устройства<br>Настройки Кодирования<br>Сеть<br>Тревога<br>Хранение<br>Система<br>Общие<br>Информация о систем<br>Обслуживание<br>Мониторинг<br>Выключить | Обслуживание<br>Автоперезагрузка<br>Обновление<br>Обновление<br>Путь С: \Program Files \SmartClient\H18C01-8.710.ST-170 IP |           | × |
| <                                                                                                    | Обновление Отмена                                                                                                    | Применить |   |

6. Появится сообщение о необходимости перезагрузки, нажмите «Да»

| Параметры устройства                                                                                                    |                                                                                                    | ×         |
|----------------------------------------------------------------------------------------------------|----------------------------------------------------------------------------------------------------|-----------|
| <ul> <li>Настройки OSD</li> <li>Настройки кодирования</li> <li>Сеть</li> <li>Тревога</li> <li>Хранение</li> <li>Система</li> <li>Общие</li> <li>Информация о систем</li> </ul> | Обслуживание<br>Автоперезагрузка П<br>Обновление 🔀                                                                    |           |
| — Оослуживание<br>— Мониторинг<br>⊞- Управление пользователя<br>— Выключить                                                                                                    | Обновление<br>Информация<br>После обновления DVR необходимо перезагрузить. Продолжить?<br>Да Нет<br>Обновление Отмена | Применить |
| ×                                                                                                    | ×                                                                                                    | J         |

7. После успешной модернизации появится сообщение:

| Параметры устройства                                                                      |                                                                    |
|-------------------------------------------------------------------------------------------|--------------------------------------------------------------------|
| Настройки OSD<br>Настройки кодирования<br>Ссть<br>Тревога<br>Хранение<br>Система<br>Общие | Обслуживание 3<br>Автоперезагрузка 2<br>Обновление                 |
| — информация о систем<br>— Обслуживание<br>— Мониторинг                                   | Обновление<br>Путь В Успешно модернизировано!<br>1<br>ОК<br>Отмена |
| <                                                                                         |                                                                    |

Нажмите «ОК», и закройте все окна. После перезагрузки (первый запуск от 1 до 5 мин), камера готова к работе.

В случае неудачной прошивки или несовместимости версий появится предупреждающее сообщение.